## The Impact platform

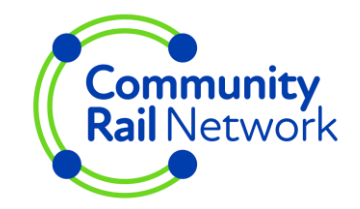

Impact is an online platform for Community Rail Network members that allows you to track, record and report on your community rail activities as well as use a survey function to consult on key issue or collect feedback.

We think using the Impact platform will be useful for:

- Showing how much you do and the difference you have made
- Capturing data and feedback in real-time, whilst out and about
- Collating evidence for funding bids and communications
- Reporting to funders and partners
- Prioritising activities to maximise impact

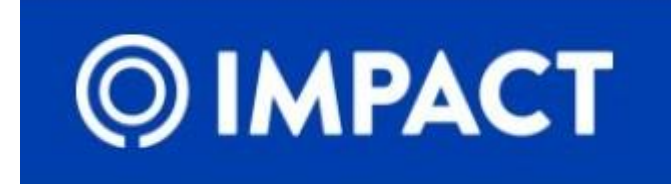

## The Impact platform

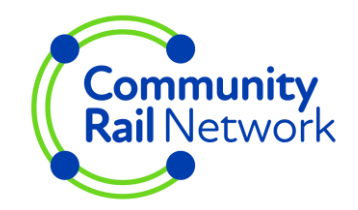

- The platform is ready to use with some common community rail activities for both CRPs and station adoption groups to use
- Bespoke activity logs, tailored to your work, can be easily created for your group
- Pre-set activity logs can be removed from view so that you only see the activities you are working on
- Surveys, polls and consultations can be carried out using the survey function
- Surveys can be analysed and results shared

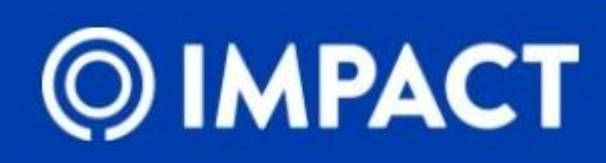

# Creating an Impact account

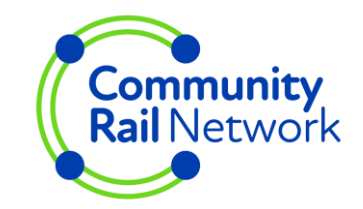

#### • <u>Read the FAQs</u>.

- Contact <a href="mailto:impact@communityrail.org.uk">impact@communityrail.org.uk</a> to request a user agreement.
- Once you have returned your signed user agreement we'll issue login links to the email addresses you have given.
- Users need to click on the link in the email and follow the instructions to create their own password and account.
- Accounts are linked together by organisation so you'll be able to see the Impact logs for other people in your organisation.
- Accounts are available to members only

#### Getting started

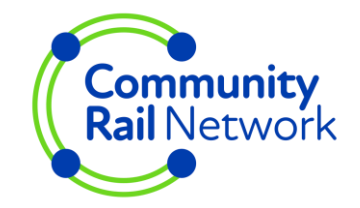

- Your account will have access to some activity logs. You may want to use some of these or you may want to use bespoke logs created for your own projects
- Have a go at tracking activity to see how it works and what it looks like. You can delete any logs, made under your own name, that you don't want to keep. Contact <u>impact@communityrail.org.uk</u> to delete logs made in your organisation's name.
- Log in on your tablet/smart phone to see what it looks like when you are out and about. You can log onto <u>app.impactreporting.co.uk/login</u> via your web browser.
- Have a discussion about how Impact might work for you in your group/organisation. There is potential for capturing evidence in real time. You can upload pictures and capture peoples feedback .

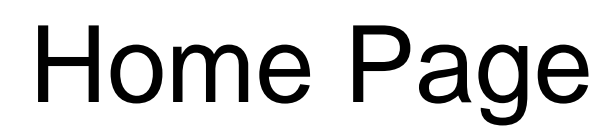

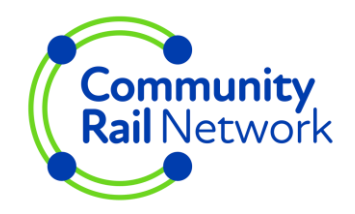

Press the IMPACT logo to get back to this home page at any time

| Reports Users Beneficiaries                                          | 🔅 🍪 - Community<br>Rail Network 3 Guidance |
|----------------------------------------------------------------------|--------------------------------------------|
| To log an activity type in<br>a key word then click<br>'Add Details' |                                            |
|                                                                      |                                            |
| •                                                                    | ♦ Add Details                              |
|                                                                      |                                            |
|                                                                      |                                            |
| Recent Activities                                                    |                                            |
| Activities you'<br>already will be                                   | ve already logged<br>e shown here.         |
|                                                                      | Recent Activities     Recent Activities    |

#### Two routes to logging activities

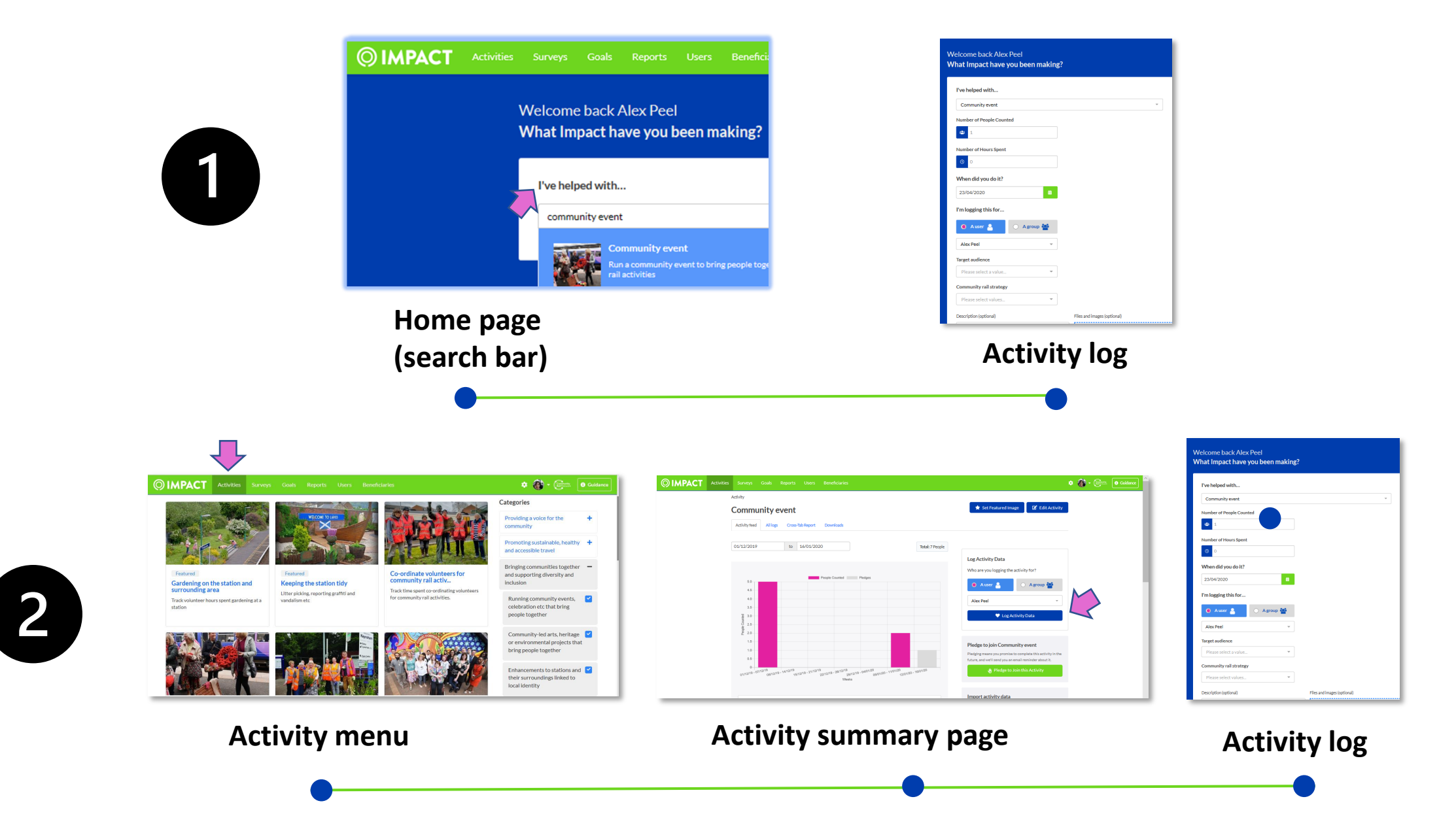

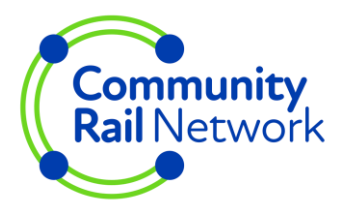

## Finding activities from the home page

| <b>OIMPACT</b> Activities                                    | Surveys Goals Reports Users Beneficiaries                                                              | • 🛞 |  |  |  |  |
|--------------------------------------------------------------|----------------------------------------------------------------------------------------------------|-----|--|--|--|--|
|                                                              | Welcome back Alex Peel<br>What Impact have you been making?                                            |     |  |  |  |  |
|                                                              | I've helped with                                                                                       |     |  |  |  |  |
|                                                              | community event × • V Add Details                                                                      |     |  |  |  |  |
|                                                              | Community event     Run a community event to bring people together using community     rail activities |     |  |  |  |  |
|                                                              |                                                                                                    |     |  |  |  |  |
|                                                              | Pledge to join an activity Recent Activities                                                           |     |  |  |  |  |
| Activities you've already logged already will be shown here. |                                                                                                    |     |  |  |  |  |

Use the search bar to type in a few different keywords to see what results come up.

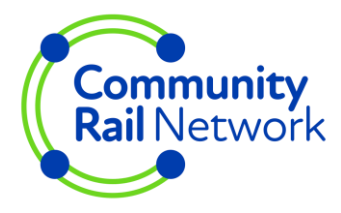

#### Finding activities from the Activities menu

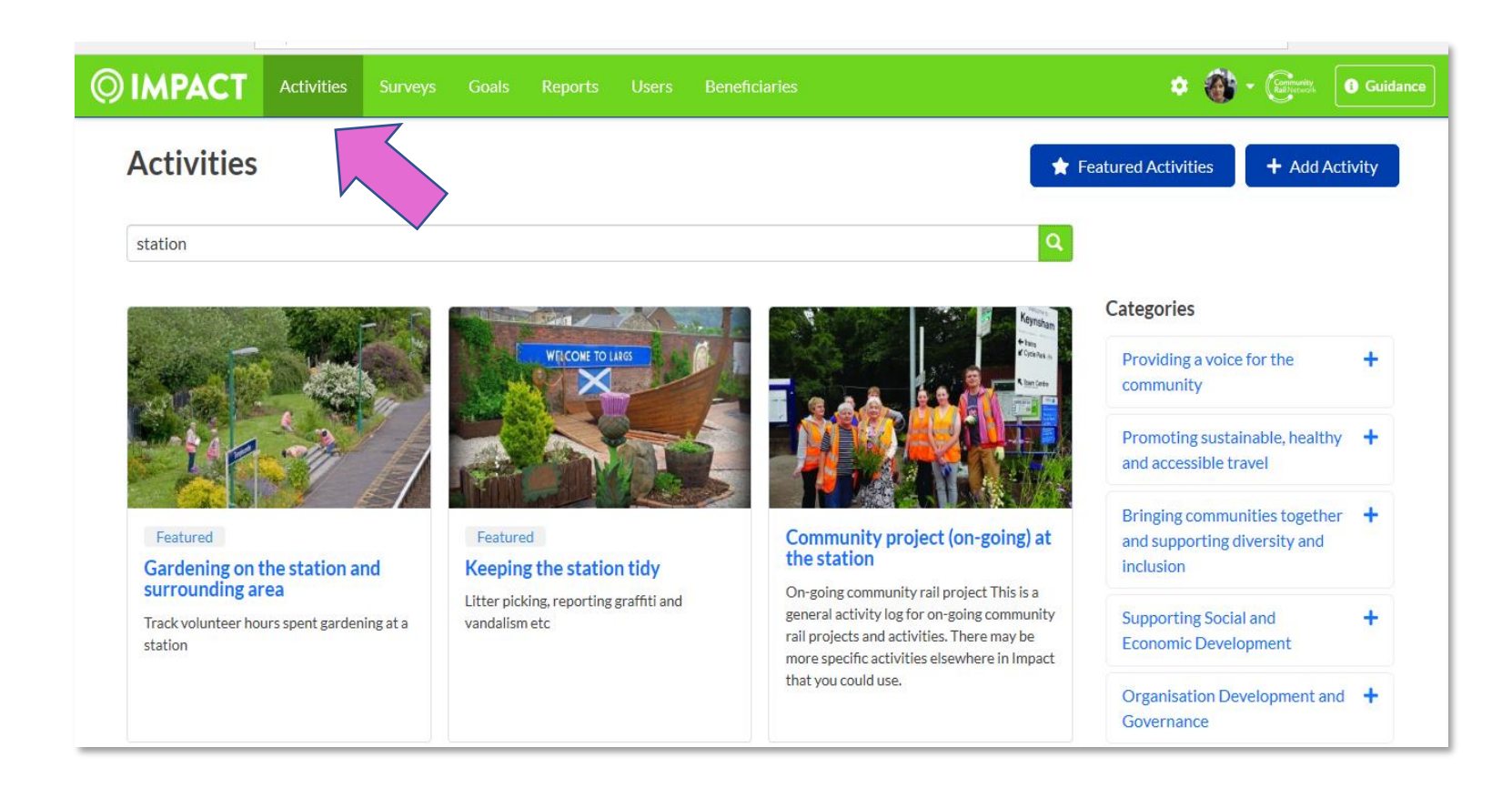

- Use keywords to find what you're looking for e.g. meeting
- On the activities page, shown here, scroll through the pages (numbers found at the bottom of the page) to see what is available

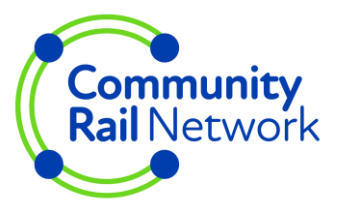

## Where can I find my activity logs?

| Activities     | Surveys             | Goals                    | 3                       | Users       | Beneficiarie   | :S                |       |     |  |     |            | 2 | - |
|----------------|---------------------|--------------------------|-------------------------|-------------|----------------|-------------------|-------|-----|--|-----|------------|---|---|
| v.<br><b>v</b> | Velcome<br>Vhat Imp | back Alex<br>bact have   | c Peel<br><b>you be</b> | en ma       | king?          |                   |       |     |  |     |            |   |   |
|                | l've help           | ed with                  |                         |             |                |                   |       |     |  |     |            |   |   |
|                | commu               | nity event               |                         |             |                |                   |       | × * |  | 🕑 A | ld Details |   |   |
|                | and the             | Commu                    | nity event              |             |                |                   |       |     |  |     |            |   |   |
|                |                     | Run a cor<br>rail activi | nmunity eve<br>ties     | nt to bring | people togethe | r using community |       |     |  |     |            |   |   |
|                |                     |                          |                         |             |                |                   |       |     |  |     |            |   |   |
|                | Pledge to           | join an activ            | ity                     |             |                | Recent Activ      | ities |     |  |     |            |   |   |

Once you've logged activities they will appear in your Recent Activities feed on the Home page
Click on your profile picture or avatar, first in the top bar and then in the drop down menu next to your name – this will list all of your activities
Click on users and search for your name

The activity log screen gives options for recording data.

You do not have to use all of the recording boxes – just record what you want to record. You may have to enter '0' if you don't want to record in the first box.

You can log your own activity or you can log on behalf of your group

Some activities can be tagged to make reporting easier e.g. add a target audience, if appropriate, or choose which pillar of the rail strategy this activity falls under

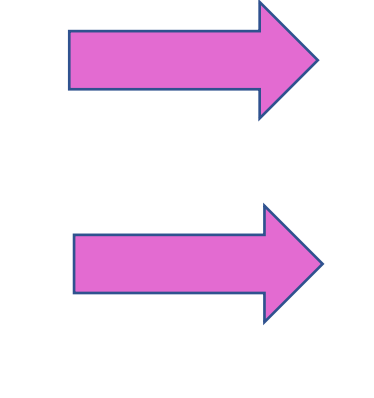

| Velcome back Alex Pe<br>Vhat Impact have you | el<br>been making? |                             |   |
|----------------------------------------------|--------------------|-----------------------------|---|
| I've helped with                             |                    |                             |   |
| Community event                              |                    |                             | - |
| Number of People Counted                     |                    |                             |   |
| 😃 1                                          |                    |                             |   |
| Number of Hours Spent                        |                    |                             |   |
| 0                                            |                    |                             |   |
| When did you do it?                          |                    |                             |   |
| 23/04/2020                                   | <b>#</b>           |                             |   |
| I'm logging this for                         |                    |                             |   |
| 🕚 Auser 🔮                                    | ) A group 🍄        |                             |   |
| Alex Peel                                    | -                  |                             |   |
| Target audience                              |                    |                             |   |
| Please select a value                        | -                  |                             |   |
| Community rail strategy                      |                    |                             |   |
| Please select values                         | -                  |                             |   |
| Description (optional)                       |                    | Files and images (optional) |   |

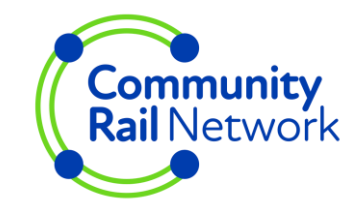

If you log under your own name you can edit and delete this record. These logs are still attached to your group.

If you log under your organisation you will need to ask for admin help to edit and delete logs.

We suggest you have a discussion about how you record activity within your group/organisation. It may be helpful to use 'just me' if you are logging your own activity and your group name if you are logging a total for yourself and others.

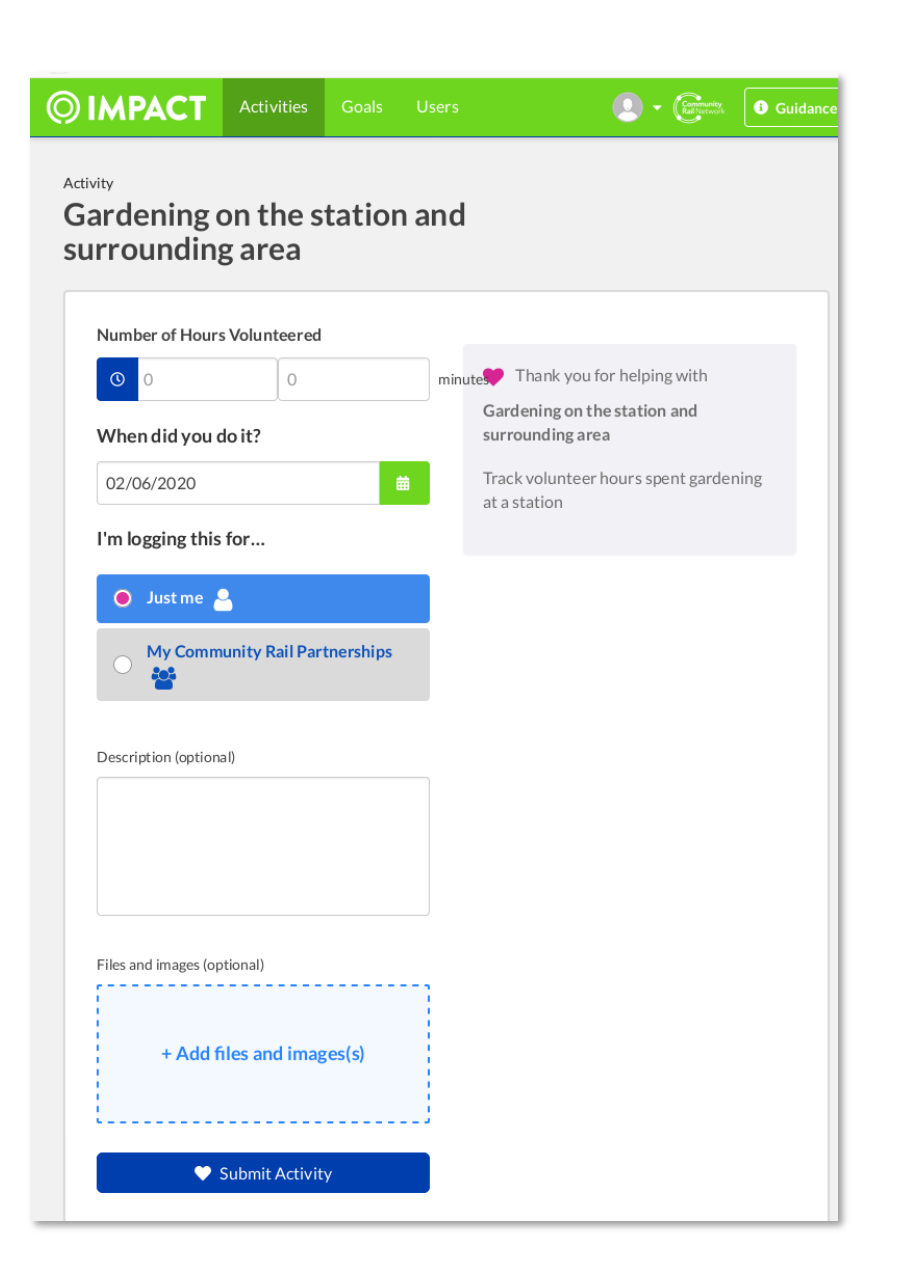

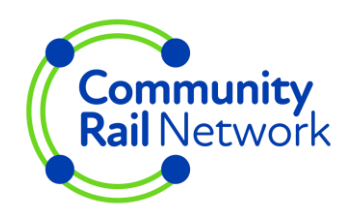

## Summary of activities

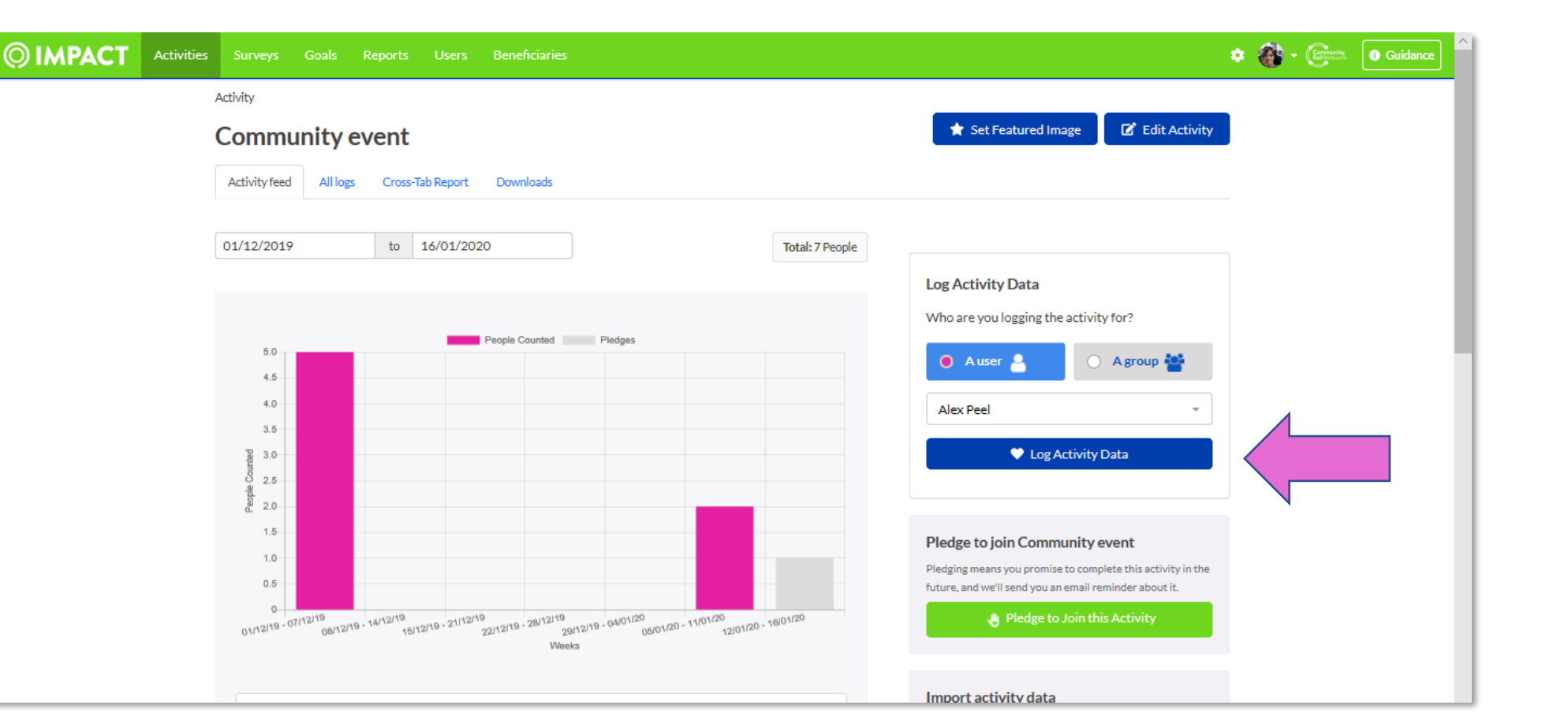

If you type 'community event' into the search bar on the Activities tab (top bar menu) then you'll get to this summary screen first. This will show anything you or your organisation has already logged against this activity. You can log activity on the right hand side by choosing who you're logging for and clicking 'Log Activity Data.'

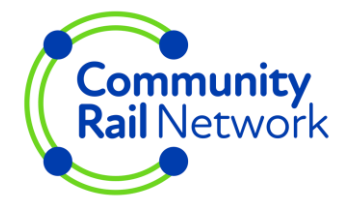

# **Activity Reports**

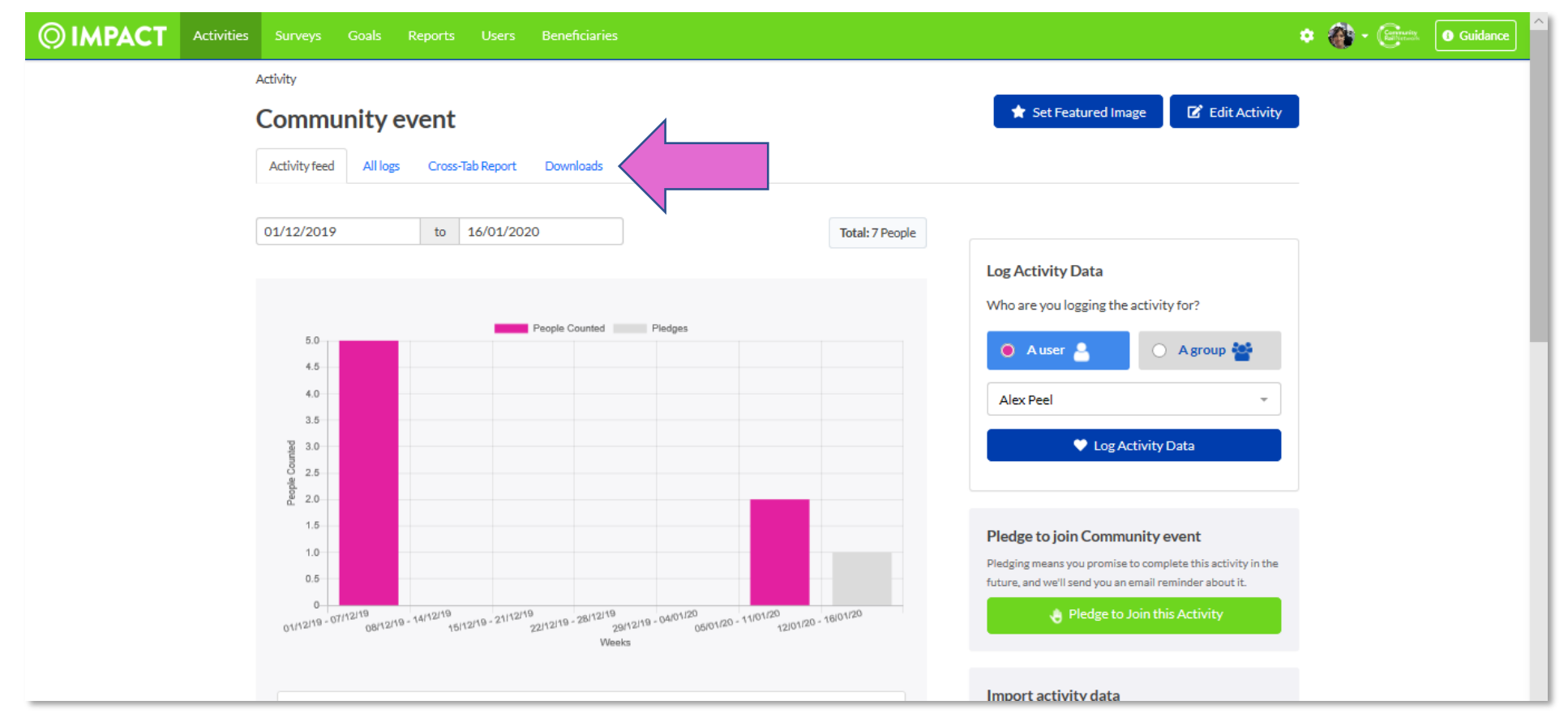

If you have Reporter status you will be able to generate a report about your activity. This will capture the data and any descriptive text you have added to your logs. Click the download tab (see the pink arrow above) and then click 'Generate Report.' Download a guidance sheet on activity reports from our <u>Impact webpage</u>

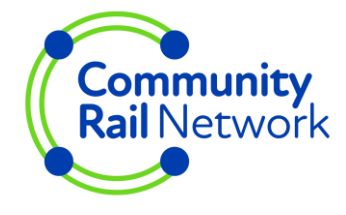

## Your group's activity

|         | Goals Users                                                                                                    |                |  |  |  |  |  |  |
|---------|----------------------------------------------------------------------------------------------------|----------------|--|--|--|--|--|--|
|         | Friends of Anytov                                                                                                    | vn Station     |  |  |  |  |  |  |
|         |                                                                                                    |                |  |  |  |  |  |  |
|         |                                                                                                    |                |  |  |  |  |  |  |
| Membe   | ers                                                                                                    |                |  |  |  |  |  |  |
| 0       |                                                                                                    | 0              |  |  |  |  |  |  |
| Sally A | nn Walton                                                                                                    | Richard Lester |  |  |  |  |  |  |
|         |                                                                                                    |                |  |  |  |  |  |  |
|         |                                                                                                    |                |  |  |  |  |  |  |
| Friends | of Anytown Station's                                                                                                    | activity       |  |  |  |  |  |  |
| -       | Friends of Anytown Station Volunteered for 1 hour (1 Hour) on 06/10/20<br>Gardening on the station and surrounding area - Logged & days ago |                |  |  |  |  |  |  |
| <       | ÷                                                                                                    |                |  |  |  |  |  |  |
|         | :                                                                                                    |                |  |  |  |  |  |  |

To see an overview of your group's activity click on the User tab on the top menu and then click the Groups tab.

Choose the name of your organisation and the page shown left will be displayed.

You can choose to look at the activity logged by individual members by clicking on their name or you can see the list of activities logged against the group name.

# Community Rail Strategy

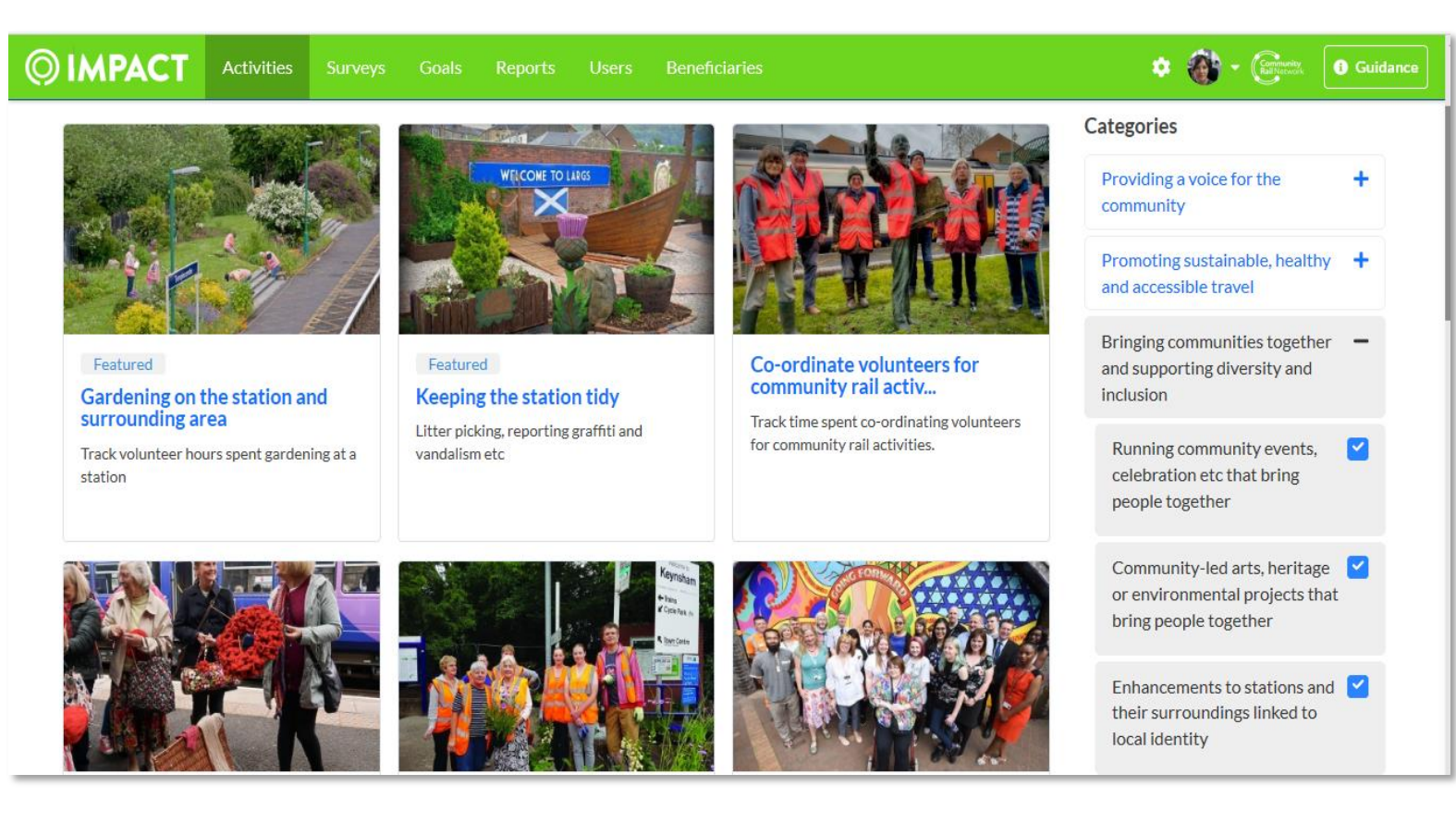

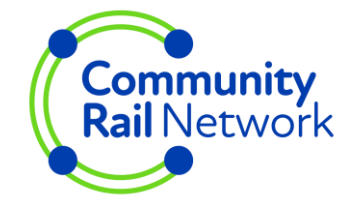

The categories on the right hand side list activities under the most relevant pillar of the DfT's community rail strategy.

- Click on the plus sign to show everything under that category
- Untick any boxes to refine your search further
- General activities can be found in the 'Organisation Development and Governance' category
- Some activities fall under several pillars – they are placed under the most obvious pillar for the purpose of this search

# Surveys

Users can create and edit their own surveys through Impact and generate a link to send out in an email, via social media or place on a website to the wider public.

The survey function can also be used to create forms for recording different kinds of information

Contact <u>impact@communityrail.org.uk</u> if you want to help to access this feature or read our <u>guidance sheet</u>

How useful did you find today's session?

Add new survey

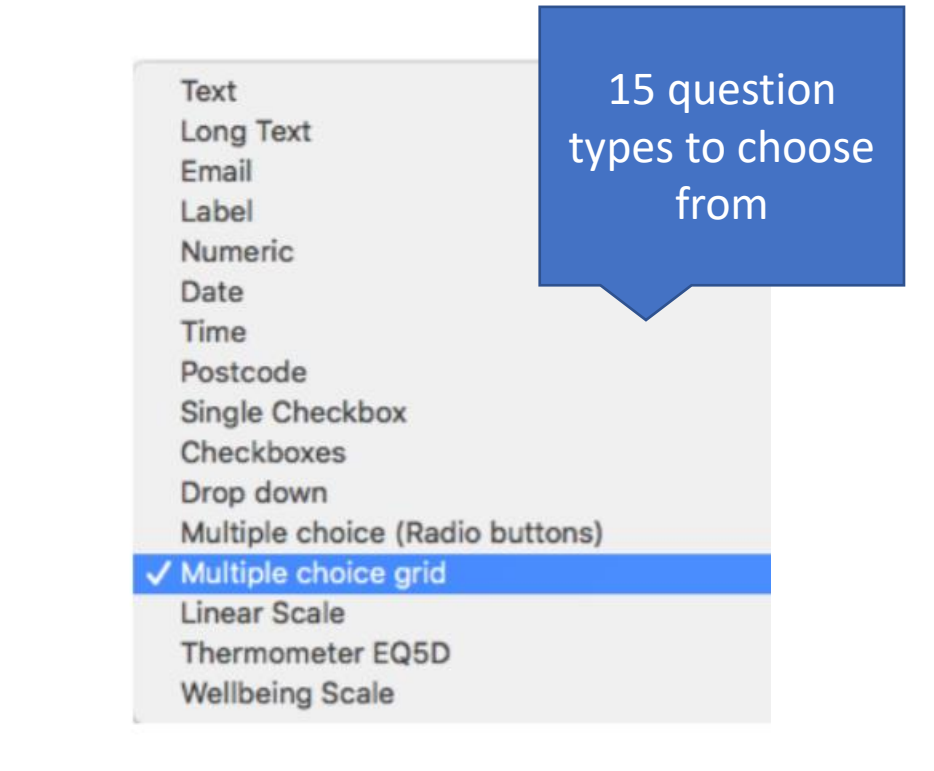

How useful did you find today's session?

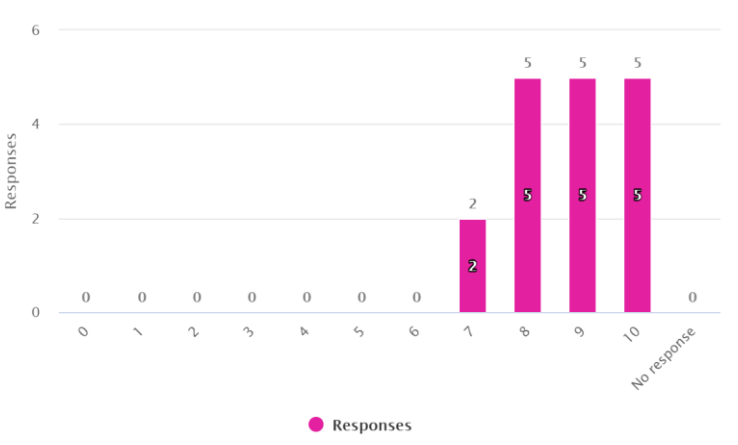

Responses can be downloaded as a spreadsheet or as graphs, charts and wordclouds

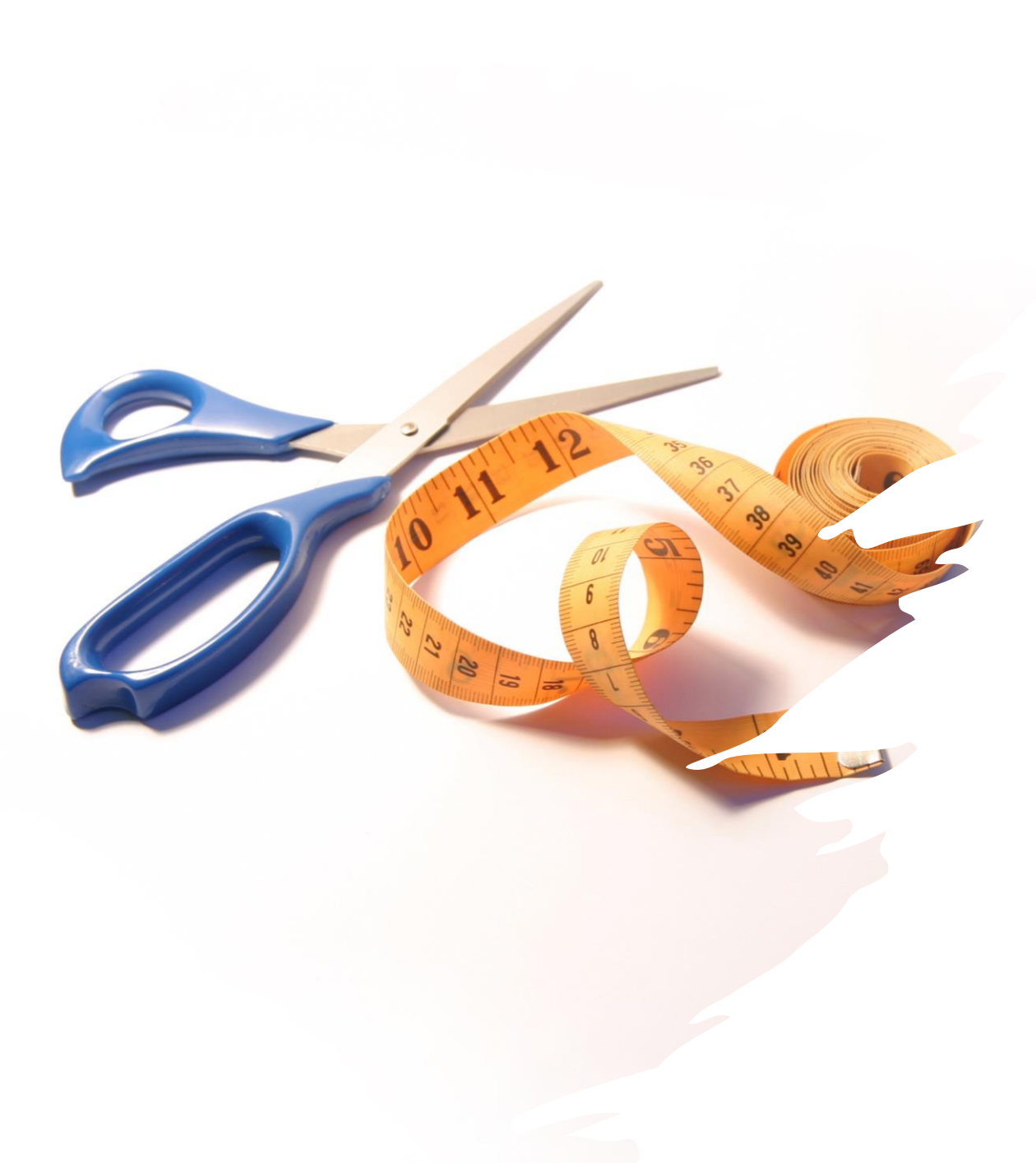

#### **Customise Impact**

Are the things you want to track/record/evidence on Impact?

If not let us know what you want to record and we can create a bespoke activity log that only your group can see.

We can also remove other activities from view so that you only see what you need

Contact <u>impact@communityrail.org.uk</u> with your requirements

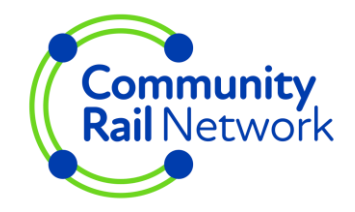

#### Help and Support

- Impact is supported by the Training and Development team at Community Rail Network. Our email address is <u>impact@communityrail.org.uk</u>
- Contact us if you'd like help with using the platform or with ideas for development. We can run an online demo for your group or chat through ideas.
- We're all learning as we go along so we'll share ideas and develop guidance to meet your needs. Let us know what you need.

#### Understanding outcomes

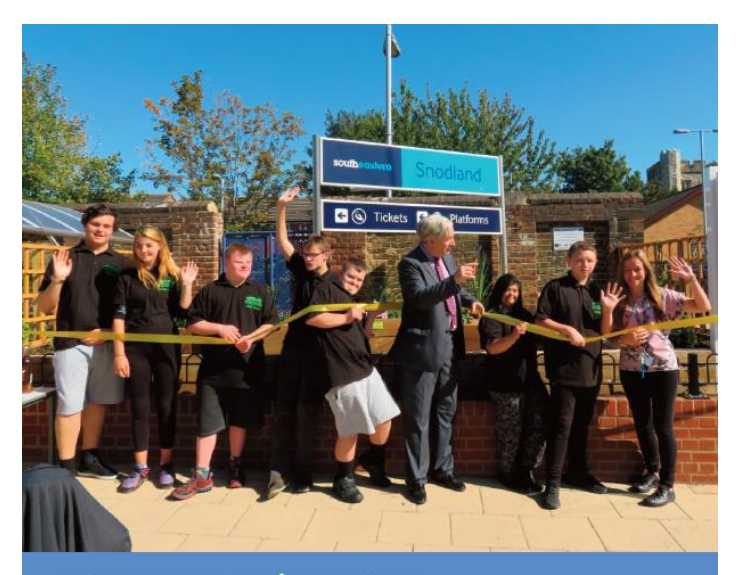

**Station adoption** & community projects: using an outcomes-based approach

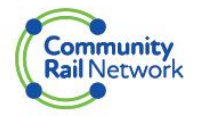

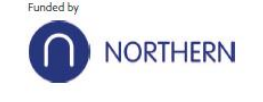

This guide outlines why outcomes are helpful and important to those involved in station adoption and community rail.

It offers advice on identifying outcomes and using them to plan, monitor progress, involve more people and partners, and attract funding, helping activities to be as impactful, inclusive and successful as possible.

This guide has some useful tips which may help you think about your approach to using Impact. The Impact platform could help you to collect evidence and monitor progress towards achieving your outcomes.

https://communityrail.org.uk/wp-content/uploads/2021/02/Outcomes-guidance-final-for-web.pdf